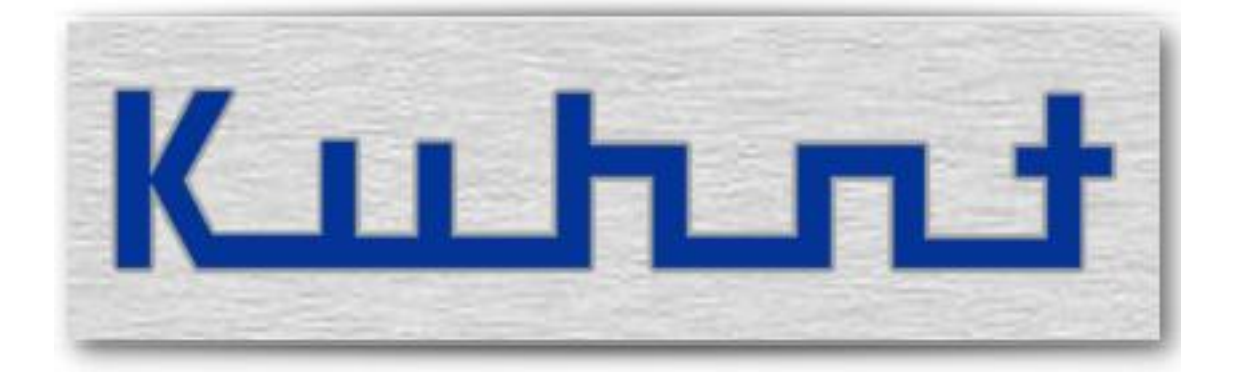

## WLL550 Pro Bedienungsanleitung ab REV 2

### Übersicht:

| Nr. Bezeichnung                   | Seite |
|-----------------------------------|-------|
| 1Grundfunktionen                  | 5     |
| 1.1Telefon                        | 6     |
| 1.2Fax                            | 6     |
| 1.3Internet                       | 7     |
| 1.4SMS Kurznachrichten            | 7     |
|                                   |       |
| 2Installation - Konfiguration     | 9     |
| 2.1Telefon / Fax (POTS settings)  | 16    |
| 3Faxfunktion (Fax settings)       | 18    |
| 3.1Konfiguration Internet         | 19    |
| 3.2Konfiguration Netzwerk         | 21    |
| 3.3Konfiguration SMS              | 22    |
| 3.4ProviderSimSwitch WLL550 Pro   | 24    |
| 3.5Reset (Werkseinstellung)       | 29    |
| 3.6                               | 31    |
|                                   |       |
| 4Installationsmenü (Installation) | 33    |
|                                   |       |
| 5Wartungsmenü (Services)          | 35    |
|                                   |       |
| 6Experten Einstellungen           | 37    |
| 6.1Unnamed bits                   | 37    |
| 6.2Unnamed bytes                  | 39    |
| ·                                 |       |
| 7Technische Daten                 | 41    |
|                                   |       |
| 8Glossar / Hinweise               | 42    |

### 1 Grundfunktionen

*Die WLL550 Pro* ermöglicht parallele Telefon- und G3-Faxverbindungen über das GSM bzw. UMTS/LTE Mobilfunknetz. Sowie je nach Modell, einen Breitband-Internetzugang per LTE oder UMTS mit HSPA+ bzw. HSDPA.

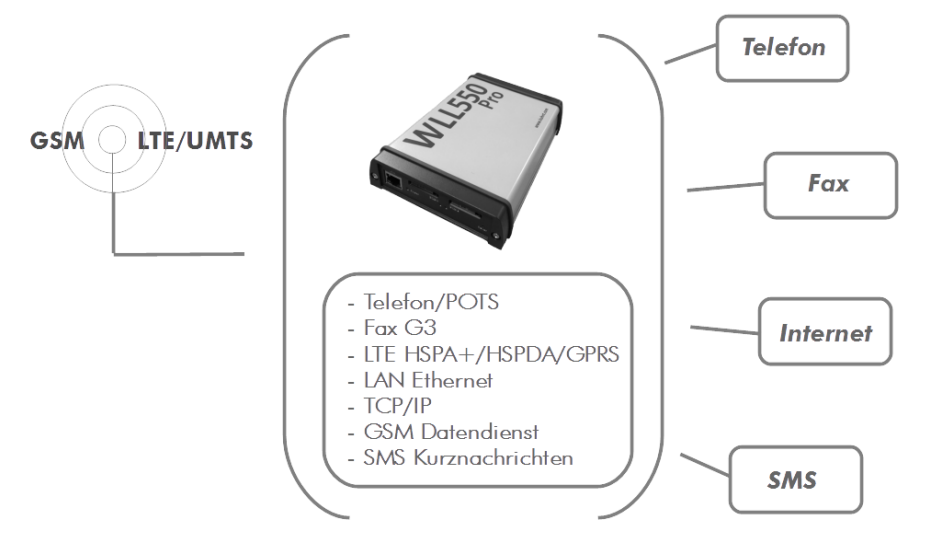

Den, mit '*Tel'* gekennzeichneten, Anschluss können Sie für ein 'normales' Telefon nutzen um Sprechverbindungen herzustellen. Der '*Tel'*- Anschluss wird auch verwendet, wenn die *WLL550 Pro* direkt mit einer Telefonanlage verbunden werden soll.

Zum Betrieb eines Faxgerätes ist der mit '*Fax'* gekennzeichnete Anschluss vorgesehen, wobei für den Faxempfang eine SIM-Karte mit einer separaten Faxnummer erforderlich ist. Die Internetverbindung wird über den LAN Anschluss realisiert.

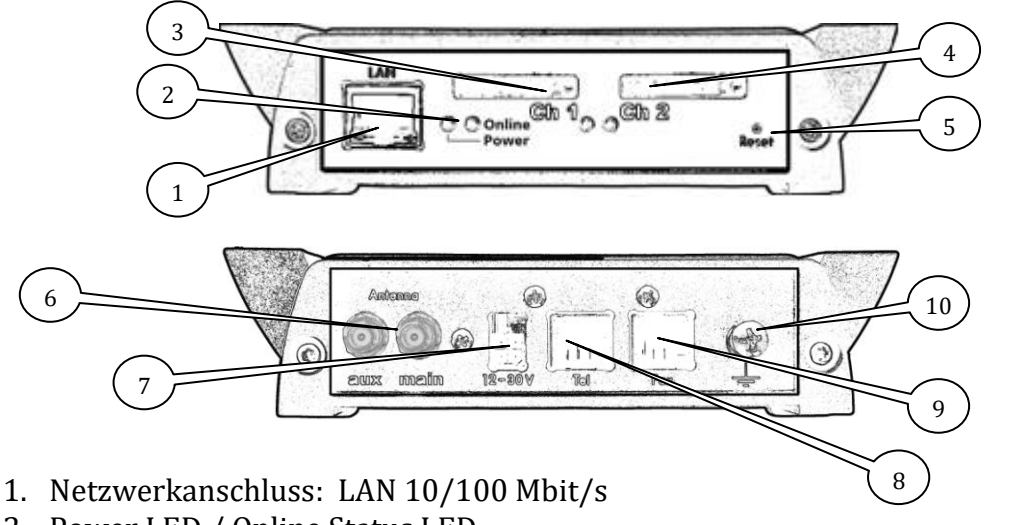

- 2. Power LED / Online Status LED
- 3. SIM Kartenleser mit Status LED Funkkanal 1 (UMTS/Internet, Telefon)
- 4. SIM Kartenleser mit Status LED Funkkanal 2 (GSM/Fax, Telefon)
- 5. RESET Taster
- 6. 1 SMA Anschluss Hauptantenne, 1 SMA Anschuss für LTE Diversity
- 7. Stromversorgung: 12V 30V DC (Automotive tauglich)
- 8. Telefon- und PBX-Anschluss RJ11
- 9. Faxanschluss RJ11
- 10. Erdungsanschluss, GND

### 1.1 Telefon

Die *WLL550 Pro* stellt einen analogen Telefonanschluss (HKZ) zur Verfügung, an dem handelsübliche Telefonendgeräte und Telefonanlagen betrieben werden können. Über diese Grundfunktion verfügen alle Ausführungen der *WLL550 Pro*. Sobald sich eine aktive SIM-Karte im Kartenleser befindet, eine geeignete Antenne angeschlossen und die Spannungsversorgung anliegt ist, kann man bereits einfache Gesprächsverbindungen über den Telefonanschluss herstellen. Die LED des Funkkanals zeigt eine aktive Gesprächsverbindung durch schnelles Blinken an.

Falls die SIM-Karte mit einer PIN geschützt ist, muss zuerst die PIN Nummer eingegeben oder deren Abfrage deaktiviert werden. Die Eingabe der PIN kann entweder per DMTF Code am Telefonanschluss oder über das *AS55X-Service* Konfigurationsprogramm erfolgen.

Für weitere Einstellungen siehe auch 2.1

### **1.2** Fax G3

Zusätzlich zum Telefonanschluss hat jede *WLL550 Pro* einen separaten Anschluss für ein analoges G3-Faxgerät, über den Faxdokumente via GSM-Mobilfunk gesendet und empfangen werden können.

Eine Faxübertragung verläuft zeitkritisch, d.h. der Handshake zwischen zwei Faxgeräten lässt nur definierte Wartezeiten zu. Was im drahtgebunden Telefonnetz allgemein keine Rolle spielt, kann durch die Verzögerungen im GSM-Netz Probleme mit sich bringen.

Aus diesem Grund erfolgt die Übertragung mit der *WLL550 Pro* in zwei Schritten: Die Sendestation überträgt ein Faxdokument zunächst zur *WLL550 Pro*, dort wird es zwischengespeichert und dann mit einem Zeitversatz zur Empfängerstation weitergeleitet. Für den Fall, dass die Übertragung von der Schnittstelle zur Empfängerstation beim ersten Versuch scheitert, wird diese bis zu dreimal wiederholt. Erst nach vollständigem Abschluss einer Faxübertragung kann ein weiteres Fax gesendet bzw. empfangen werden! Bei Ausführungen mit nur einem Funkmodul ist für diese Zeit auch keine Sprechverbindung möglich! Die LED des Funkkanals zeigt eine aktive Faxübertragung durch schnelles Blinken an.

Der Faxempfang im GSM-Netz verlangt eine SIM-Karte mit separater Rufnummer nur für den Fax-Dienst. Nur eingehenden Faxanrufe auf dieser Rufnummer werden automatisch zu dem analogen Faxanschluss geleitet. Abgehenden Faxanrufe werden, bei einer *WLL550 Pro* mit zwei Funkmodulen, automatische über Funkkanal *Ch2* gesendet. D.h. die faxfähige SIM Karte muss stets in Kartenleser *Ch2* eingesetzt werden. Bei Ausführungen mit einem Funkmodul hingegen, wird nur der Funkkanal *Ch1* bzw. der dazugehörige Kartenleser verwendet.

#### Hinweis:

Weder innerhalb des UMTS- noch des LTE-Netzes steht aktuell ein Faxdienst zur Verfügung und ist auch nicht vorgesehen.

Für weitere Einstellungen siehe auch Punkt 3

### 1.3 Internet

Neben den beiden Telefonfunktionen ist die *WLL550 Pro* Schnittstelle dafür ausgelegt als Breitband-Internet Modem eingesetzt zu werden. Das entsprechende LTE, UMTS/HSPA+ bzw. HSDPA Funkmodul ist der Funkkanal *Ch1*. Für die Nutzung dieses Dienstes ist eine datenfähige SIM Karte mit einem geeigneten Tarif zu empfehlen.

Die tatsächliche Internetgeschwindigkeit ist abhängig von den Fähigkeiten des jeweiligen GSM/UMTS/LTE Netzes, den lokalen Empfangsbedingungen und der allgemeinen Auslastung durch weitere Teilnehmer der verwendeten Mobilfunkzelle (shared media). Unter idealen Bedingungen sind bei UMTS, Geschwindigkeit von bis zu 7,2 MB/s erreichbar, bei LTE auch bis zu 40 MB/s möglich.

Eine *WLL550 Pro* verbindet sich mit dem Internet, sobald per DMTF Code die Internetfunktion aktiviert wurde oder mit der Konfigurationssoftware das "Go online" Feld markiert bzw. manuell gültige APN-Zugangsdaten eingetragen wurden.

Die *WLL550 Pro* kann als Internetzugang für einen Einzelrechner verwendet werden, indem Sie dieses Gerät direkt mit dem LAN-Anschluss der *WLL550 Pro* verbinden. Sollen mehr als ein Rechner diesen Internetzugang nutzen können, ist zusätzlich ein externer NAT-Router nötig.

#### Hinweis:

WLL550 Pro mit nur einem Funkmodul für GSM unterstützen kein Breitband-Internet per LTE, HSPA+ oder HSDPA.

Für weitere Einstellungen siehe auch 3.1 Konfiguration Internet und 3.2 Konfiguration Netzwerk

### **1.4 SMS Kurznachrichten**

Da die *WLL550 Pro* selbst weder über ein Display noch eine Tastatur verfügt, wird für den Empfang bzw. den Versand von SMS Kurznachrichten eine externe Steuerung benötigt. Um den Kurznachrichtendienst mit der *WLL550 Pro* und einer Computersoftware verwalten zu können, stellt die *WLL550 Pro* dazu verschiedene Softwaremodule wie das 'SMS Center', den 'SMS Server' oder das 'TELNET ' Protokoll zur Verfügung,

Eine einfache Methode bieten jeweils das systemeigene '*SMS Server*' Modul oder das '*SMS Center*' mit der dazugehörigen Clientsoftware für Windowscomputer, die ähnlich wie ein Messenger - Client funktioniert. Es ist aber auch möglich, eigene Anwendungen von Drittanbietern einzubinden. Diese können z.B. über eine *TELNET* Verbindung oder die optionale Kurznachrichten-API '*SMS API*' verbunden werden.

Für weitere Einstellungen siehe auch 3.3 Konfiguration SMS

### 2 Installation - Konfiguration

Um eine *WLL550 Pro* in Betrieb zu nehmen, muss die Spannungsversorgung und eine geeignete LTE/UMTS/GSM–Antenne angeschlossen werden. Außerdem wird mindestens eine gültige mini SIM-Karte benötigt.

Beachten Sie bitte dabei, dass bei Ausführungen mit 2 Funkkanälen, die SIM-Karte für den LTE, UMTS/HSPA+ bzw. HSDPA Dienst in den Kartenleser des Funkkanals *Ch1* und die SIM-Karte mit der Telefon-/Faxfunktion in den Kartenleser des Funkkanals *Ch2* gesteckt sein muss!

Ausführungen der WLL550 Pro mit nur einem Funkmodul verwenden ausschließlich den Funkkanal Ch1 und unterstützen entweder keinen Faxdienst oder keinen schnellen Internetzugang!

Die Spannungsversorgung, die Antenne sowie die Telefon- und Faxgeräte werden an den entsprechend bezeichneten Steckverbindern auf der Geräterückseite angeschlossen.

Mit der Basiskonfiguration (Werkseinstellung) lassen sich die Grundfunktionen der *WLL550 Pro* bereits nutzen. Die PIN Nummer, das Einschalten des Internetzugangs sowie einige weitere spezielle Funktionen können über DTMF Töne am analogen Telefonanschluss eingegeben werden ( siehe dazu auch 3.6 ).

Ansonsten erfolgt die erweiterte Konfiguration mit dem *'AS55X-Service'* Konfigurationsprogramm über LAN oder per Fernwartung. Das *'AS55X-Service'* Konfigurationstool kann frei unter:

> www.kuhnt.com/down/55xwin32.zip <</p>

heruntergeladen werden.

*Hinweis: die Programmsprache der 'AS55X-Service Software' ist Englisch.* 

Mit der 'AS55X-Service' Konfigurationssoftware können die Einstellungen überprüft bzw. korrigiert werden. Dazu verbinden Sie den Netzwerkanschluss ihres Rechners direkt mit dem der WLL550 Pro. Bei einer Erstkonfiguration (WLL550 Pro ist im Auslieferungszustand) arbeitet die WLL550 Pro als DHCP Server und ihr Rechner bekommt eine IP zugeordnet, sofern an entsprechender Stelle ebenfalls DHCP aktiviert ist

In der Konfigurationssoftware wählen Sie nun bei der Verbindungart ' *Access Type* ' den LAN Modus ' *Access via LAN* ' und verbinden sich so mit dem Gerät.

| **** | AS55X service (3.1               | 15)                     |                          |                  |   |          |  |
|------|----------------------------------|-------------------------|--------------------------|------------------|---|----------|--|
| Exit | About this program               | Access type             | General informations     | Preferences      |   |          |  |
|      |                                  | Local acces             | is via USB               |                  |   |          |  |
|      |                                  | Access via<br>Demote ac | LAN<br>Teoc via CSM data | Start LAN sessio | n |          |  |
| 6    | C                                | Demo acce               | 55                       | Installation     |   | Convisoo |  |
|      | Lon                              | Reverse IF              | access                   | Installation     |   | Services |  |
|      | Load Define<br>from file default | Download to<br>4555X    |                          |                  |   |          |  |
|      |                                  | AS33A                   |                          |                  |   |          |  |
|      |                                  |                         |                          | Terminate sessio | n |          |  |

Nutzen Sie dazu Sie die Standard IP-Adresse der *WLL550 Pro* **192.168.0.2**. oder verwenden die integrierte LAN Suche '*Search for AS55X in LAN* '

| 🛱 AS55X Service                  |            |
|----------------------------------|------------|
| LAN data-                        | exchange   |
| Remote IP address<br>192.168.0.2 |            |
| Start                            | Abort      |
| Search for AS                    | 55X in LAN |

Die erste Meldung der *WLL550 Pro* ist die Sicherheitsabfrage (*Username/Password*). Geben Sie den Benutzer und das Password ein und betätigen Sie mit '*OK*'.

#### **Hinweis**:

Bei Auslieferung oder nach eine RESET ist weder '*Username'* noch '*Password'* vergeben, d.h. beide Felder können leer bleiben!

| Enter Password |  |
|----------------|--|
| Username       |  |
|                |  |
| Password       |  |
|                |  |
| ОК             |  |
|                |  |
| Lancel         |  |

Wird ein Passwort gefordert, ist aber nicht mehr bekannt oder ist das Gerät über die Netzwerkschnittstelle nicht mehr erreichbar, kann es mit dem RESET-Knopf in den Auslieferungszustand\* versetzt werden. Dazu drücken und halten Sie den RESET-Knopf während das Gerät von der Stromversorgung getrennt ist. Lassen Sie ihn erst wieder los, nachdem die Stromversorgung wieder angesteckt wurde und die Power LED leuchtet.

#### \* Hinweis:

Reset löscht alle Konfigurations- und Sicherheitseinstellungen!

Ist die Verbindung erfolgreich hergestellt, lesen Sie zuerst die Konfiguration aus dem Gerät aus > '*Upload from AS55X* ' und überprüfen Sie in dem Konfigurationsmenü die folgenden Grundeinstellungen.

| (*** AS55X service (3.15)                                                                                                    |                            |
|----------------------------------------------------------------------------------------------------|----------------------------|
| Exit About this program Access type General informations Preferences                                                                                                    |                            |
| Start LAN session                                                                                                    |                            |
| Configuration Installation                                                                                                    | Services                   |
| Load<br>from file Define Upload from<br>AS55X<br>Cleneral<br>LAN settings<br>POTS settings<br>Wired access<br>GSM access<br>Extended features<br>Special settings<br>Test licences |                            |
| Save into file Download to AS55×                                                                                                    |                            |
| Terminate session                                                                                                    |                            |
| Gerätedaten Batch Auslieferungs-<br>zustand                                                                                                    | Reverse GPRS<br>connection |

- 1. Die LAN Einstellungen für die WLL550 > Configuration > LAN settings > LAN interface mode
  - Für die meisten Einsätze ist die Werkseinstellung als *'default gateway'* eine sinnvolle Einstellung. Sie ist sowohl für den Betrieb mit einem NAT-Router als auch für den direkten Anschluss eines Einzelrechners geeignet.

| Configure LAN mode           |                                                                                                    |
|------------------------------|----------------------------------------------------------------------------------------------------|
|                              |                                                                                                    |
|                              |                                                                                                    |
|                              |                                                                                                    |
| LAN interface operation mode | Client at network without DHCP                                                                                                    |
| Local IP address             | Client at network with DHCP<br>Client at network without DHCP<br>Act as default gateway with DHCP and DNS<br>Direct competies to account |
| Default gateway IP address   |                                                                                                    |
| Subnet mask                  | 255.255.255.0                                                                                                    |
| DNS server IP address        |                                                                                                    |
|                              |                                                                                                    |
|                              |                                                                                                    |
|                              |                                                                                                    |
|                              | ? Cancel OK                                                                                                    |

2. Die Zahl der Ziffern bis zum Wahlstart

> Configuration > POTS settings > Interface settings > amount of digits

- Die Werkseinstellung ist 21 Ziffern (digits)

Erfahrene Anwender können diesen Wert an ihre Anforderungen anpassen. Bitte beachten, dass kleinere Werte als 13 bei längeren Rufnummern zur Falschwahl führen kann. Hier wird ein Wert großer als 16 Ziffern empfohlen.

Das '*Timeout for autostart*' ist hier die Zeit in der die *WLL550 Pro* auf die nächste Wahlziffer wartet. Wird diese Zeit überschritten, wertet die *WLL550 Pro* dies als Wahlende und löst den Ruf über das Mobilfunknetz aus. Diese Zeit ist werkseitig auf 4 Sekunden eingestellt.

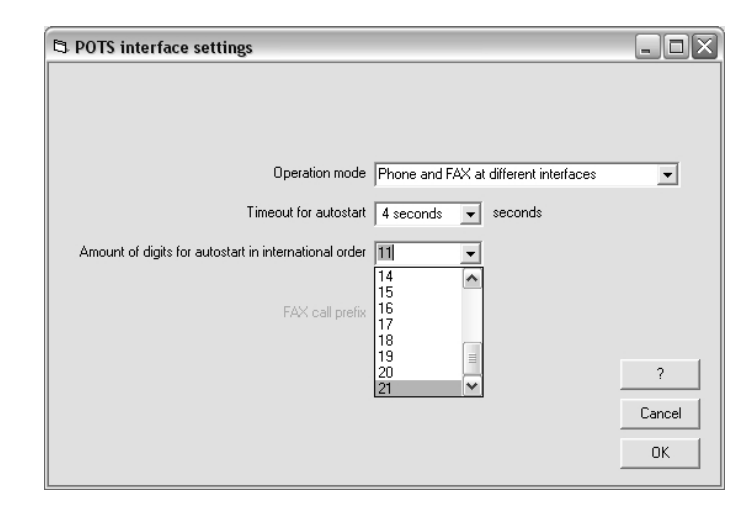

3. Automatisch mit dem Internet verbinden gehen durch akivieren des Feldes "*Go online*" oder mit einem eigenen APN Eintrag für den Internetzugang.

> Configuration > GSM access > internet

- Die manuellen Einstellung variieren in Abhängigkeit vom verwendeten Provider!

siehe dazu auch Glossar / Hinweise

| wretess internet access                                                                                         |        |
|----------------------------------------------------------------------------------------------------|--------|
| Go online 🔽                                                                                                    |        |
| Data roaming allowed 🔽                                                                                          |        |
| Access point name (APN)                                                                                         |        |
| Username                                                                                                    |        |
| Password                                                                                                    |        |
|                                                                                                    |        |
| If internet access to different mobile networks should<br>be possible, please use the internet access data list |        |
|                                                                                                    | Cancel |
|                                                                                                    | OK     |

- 4. Der Ländercode für Roaming
  - > Configuration > Wired access > Country specific settings
  - Lassen Sie die Einstellung unverändert wenn sicher ist, dass die *WLL550 Pro* nicht in Grenznähe zu einem internationalen Netz eingesetzt wird. Anderenfalls wählen Sie als Land das Heimatnetz ihres Mobilfunkanbieters um ggf. Falschwahl zu verhindern.

| Country specific settings of wired interfa                                               | ace                                                                                                    |
|------------------------------------------------------------------------------------------|----------------------------------------------------------------------------------------------------|
| Country specific settings for<br>National prefix<br>International prefix<br>Country code | Unknown<br>Austria<br>Belgium<br>Finland<br>Finland<br>France<br>Germany<br>Greece<br>Hungary<br>Leeland |
|                                                                                          | 2<br>Cancel<br>DK                                                                                        |

5. Wurde die PIN nicht über DMTF eingegeben können hier die PIN Nummern der SIM Karten eingeben werden.

> Installation > Set SIM PIN

- alternativ kann die PIN Abfrage einer SIM auch ganz deaktiviert werden

| Set SIM PIN                             |      |
|-----------------------------------------|------|
|                                         |      |
|                                         |      |
|                                         |      |
| Enter PIN ****                          |      |
| Select GSM channel Master GSM channel 1 |      |
|                                         |      |
| Arch                                    |      |
| Αμμγ                                    |      |
|                                         |      |
|                                         |      |
|                                         |      |
|                                         | Exit |

Wichtig!

Die geänderten Konfigurationsdaten müssen abschließend wieder in das Gerät geladen werden. *> Configuration > Download to AS55X* 

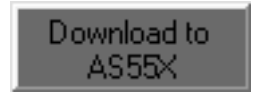

Die *WLL550 Pro* startet danach ggf. neu und ist nach kurzer Zeit wieder betriebsbereit. Die vorherige Servicesession wird dabei beendet. Um weitere individuelle Einstellungen vorzunehmen oder die Wartungsmonitore abzufragen, öffnen Sie einfach eine neue Service Sitzung.

### 2.1 Telefon / Fax (POTS settings)

Alle eingehenden Sprachanrufe werden automatisch an den Telefonanschluss '*TEL*' und die eingehenden Faxverbindungen an den Faxanschluss '*FAX*' der *WLL550 Pro* weitergeleitet. Es sei denn, die *WLL550 Pro* ist für den '*trunk mode*' konfiguriert, um z.B. an einer TK-Anlage oder mit einem Telefon-Fax Kombinationsgerät betrieben zu werden. Im '*trunk mode*' wird nur der Telefonanschluss '*TEL*' verwendet.

Abgehende Telefongespräche werden Standard mäßig über den nächsten freien Funkkanal beginnend mit Kanal *Ch2* geleitet\*. Faxverbindungen verwenden nur den Funkkanal *Ch2*. Für abgehende Sprechverbindungen kann über die '*GSM groups* ' und das ' *Global-* ' und ' *Individual call setup* ' ein separates Routing eingestellt werden. Eine *WLL550 Pro* mit einem Funkmodul nutzt nur den Funkkanal *Ch1*.

Für die Konfiguration der analogen Anschlüsse '*POTS interface settings* ' stehen folgende Möglichkeiten zur Auswahl:

| POTS interface settings                                  | - EX   |
|----------------------------------------------------------|--------|
|                                                          |        |
|                                                          |        |
|                                                          |        |
| Operation mode Phone and FAX at different interface      | s 🗸    |
| Timeout for autostart 4 seconds 💌 seconds                |        |
| Amount of digits for autostart in international order 21 |        |
|                                                          |        |
| FAX call prefix                                          |        |
|                                                          |        |
|                                                          | ?      |
|                                                          | Cancel |
|                                                          | ОК     |
|                                                          |        |

• Operation mode / Fax call prefix:

Wenn Sie, abweichend von der Werkseinstellung, die *WLL550 Pro* mit einer TK-Anlage oder mit einer Telefon-Fax Kombination betreiben wollen, wählen Sie hier bitte den '*trunk mode*'. Alle eingehenden Verbindungen werden nun auf den Telefon-Port weitergeleitet. Abgehende Faxe müssen einen Präfix erhalten. Dieser wird unter '*Fax call prefix*' eingestellt. Durch diesen Präfix vor der Nummer, z.B. ein (*\*8*) erkennt die *WLL550 Pro* das es sich um ein Fax handelt. Dieser Präfix ist nicht Bestandteil der Rufnummer mit der ins GSM Netz gewählt wird.

Werkseinstellung: Werkseinstellung: Telefon und Fax an separaten Anschlüssen kein Standardwert für den Fax-Präfix '*Fax call prefix* ' eingetragen • Wahlstart nach Zeit und Wahlstart nach einer festgelegten Zahl von Wahlziffern: - *Timeout for autostart / Amount of digits for autostart in international order* -

Da die Wahl bei den analogen Endgeräten in Einzelziffern, über Mobilfunk jedoch in Blockwahl erfolgt, erkennt das Gateway die Rufnummer nach den beiden hier eingestellten Kriterien als vollständig, so dass der Ruf über Mobilfunk gestartet wird.

Es gibt zwei Möglichkeiten eine vollständige Rufnummer zu signalisieren und den Wahlstart auszulösen:

Kriterium 1: Eine feste Anzahl von Wahlziffern. Idealer Weise eine Anzahl, die z.B. der längsten in Frage kommenden Rufnummer entspricht

Das Feld '*Amount of digits for autostart in international order* " legt die maximale Ziffernmenge fest, die einen Wahlstart auslöst. Maßgebend ist dabei die maximal denkbare Rufnummer die von der Station aus angewählt werden soll. Dabei muss die internationale Vorwahl beachtet werden. z.B. beträgt die Länge der Rufnummer 12 Ziffern wenn die Rufnummer +491234567890 lautet. Im Zweifel sollte dieser Wert eher 'zu hoch' eingestellt werden, da es sonst zu Verbindungsproblemen kommen kann.

Werkseinstellung: 21 Ziffern

Kriterium 2: Wahlstart nach Zeit. Die *WLL550 Pro* sammelt die Ziffern einer zu wählenden Rufnummer und startet die Wahl wenn nach einer festgelegten Zeit keine weitere Ziffer empfangen wurde

Im Menüpunkt '*Timeout for autostart*' kann die Zeit festgelegt werden, die die *WLL550 Pro* auf nachfolgende Wahlziffern wartet. Erfolgt innerhalb dieses Zeitraumes kein weiterer Tastendruck, wird der Ruf ausgelöst. Eine Nachwahl ist dann nicht mehr möglich. Diese Zeit nicht 'zu kurz' einstellen, da es sonst zu Verbindungsproblemen kommen kann!

*Werkseinstellung:* 4.0 Sekunden

### **3** Faxfunktion (Fax settings)

Um die bestmögliche Übertragungssicherheit für die Faxübertragung über das GSM-Netz zu erlangen, arbeitet die *WLL550 Pro* Schnittstelle in einem Puffer Modus. Da in diesem Modus Sender und Empfänger nicht mehr unmittelbar direkt miteinander kommunizieren, sondern durch Vermittlung der *WLL550 Pro* ist es notwendig, dass Quittungsmeldungen von der *WLL550 Pro* generiert werden.

D.h. um einen erfolgreichen bzw. fehlerhaften Sendevorgang per Quittung zu belegen, kann in den '*Fax Settings*' der *WLL550 Pro* für jede Übertragung eine positive bzw. negative Quittungsmeldung eingestellt werden, die dann an die sendende Station zurück geschickt wird. Z.B. dann, wenn beim zweiten Übertragungsschritt, also von der Schnittstelle zum Zielfaxgerät, ein Fehler aufgetreten ist oder wenn allgemein positive Quittungsmeldungen gewünscht sind.

Für weitergehende Informationen zur Faxfunktion siehe auch 1.2.

FAX settings

 Positive acknowledge text to far FAX

 Fehler bei Faxenfang an Mobilfax

 Positive acknowledge text to near FAX

 Positive acknowledge text to near FAX

 Error feedback text to near FAX

 Error feedback text to near FAX

 Error feedback text to near FAX

 Left alignment Insert destination number
 ? Cancel OK

Funktionsfenster im Konfigurationsprogramm AS55X-Service

- *Positive acknowledge text to far FAX / Error feedback text to far FAX* Quittungsmeldungen für das externe (ferne) Faxgerät
- *Positive acknowledge text to near FAX / Error feedback text to near FAX* Quittungsmeldungen für das lokale Faxgerät

Hier wird jeweils der Text der Quittungsmeldung eingetragen. Mit dem Eintrag wird auch die Funktion selbst aktiviert. Neben einem freien Text kann ein Platzhalter für die Zielrufnummer eingefügt werden Dazu bitte das Feld '*Insert destination number* ' am unteren Rand des Fensters benutzen.

Für besondere Einstellungen siehe auch unter Punkt: 6. Experten Einstellungen

### 3.1 Konfiguration Internet

Eine grundlegende Funktion der *WLL550 Pro* ist das Bereitstellen eines mobilen Breitband-Internetzuganges per LTE oder HSPA+ bzw. HSPDA über UMTS.

Um den Internetzugang ohne das Konfigurationsprogramm zu aktivieren, kann über das Telefon der DTMF Code *#721#* eingegeben werden. Mit den Code *#720#* kann es wieder deaktiviert werden. *Hinweis! Diese Funktion ist nur in Werkseinstellung möglich!* 

Um einen Internetzugang mit dem Konfigurationsprogramm *AS55X-Service* zu aktivieren, muss unter dem Menüpunkt '*GSM access* ' / '*Internet* ' entweder das Feld '*Go online*' aktiviert oder in den Textfeldern ein passender APN\* mit Benutzername und Passwort eingetragen werden. \* *siehe auch Glossar / Hinweise* 

Ab dem Zeitpunkt an dem das LTE/UMTS Funkmodul ins Netz eingebucht ist, wird die Internetverbindung durch Zuteilung einer IP Adresse durch den Proxyserver des Netzbetreibers hergestellt. Die Verbindung ist dann stets 'online', wenn das Gerät eingeschaltet bzw. in das Mobilfunknetz eingebucht ist.

Zur Überprüfung, ob die *WLL550 Pro* erfolgreich mit dem Internet verbunden ist, kontrollieren Sie die *'Online'* LED an der Gehäusevorderseite, die eine bestehende (WAN) Internetverbindung anzeigt. Oder prüfen in der *AS55X-Service* Software den Menüpunkt *' Services ' / ' View WAN status '* um zu sehen, ob eine IP und der DNS Eintrag zugeteilt wurde.

Um eine Internetverbindung wieder zu beenden muss das Gerät ausgeschaltet oder der Haken im Feld 'Go online' bzw. der APN Eintrag aus der Konfiguration entfernt werden.

Funktionsfenster im Konfigurationsprogramm AS55X-Service:

| Wireless internet access |                                        |        |
|--------------------------|----------------------------------------|--------|
| Go online                | <b>v</b>                               |        |
| Data roaming allowed     | <b>v</b>                               |        |
| Access point name (APN)  |                                        |        |
| Username                 |                                        |        |
| Password                 |                                        |        |
| lf isternet second       | se te different mehile netwerke skeuld | 2      |
| be possible, ple         | ase use the internet access data list  | Cancel |
|                          |                                        | OK     |

• 'Go online'

Das Häkchen wählt automatisch den richtigen APN und stellt die Internetverbindung her.

• 'Data roaming allowed'

Durch setzen dieses Feldes wird der WLL550 Pro erlaubt, auch in ausländischen Funknetzen einen Internetzugang aufzubauen. (es entstehen ggf. höhere Kosten) > siehe dazu auch die erweiterte APN Liste die '*Internet access data list* ' • Access point name (APN)

Hier den APN eintragen. Den korrekten Eintrag ggf. bei den Providern erfragen *> siehe auch Glossar / Hinweise* 

• Username / Password

Da die Authentifizierung im Grunde bereits durch die SIM Karte geschieht ist ein Eintrag von Benutzername und Passwort nicht zwingend erforderlich. Dies hängt ist i.A. vom Provider abhängig. Im Zweifel tragen Sie diese mit ein.

Erweiterte APN Liste:

Die WLL550 Pro kennt die bekannten APN Zugangsdaten fast aller europäischen Mobilfunkanbieter. Aber sobald der Europaverbund verlassen wird oder SIM Karten nicht europäischer Anbieter zum Einsatz kommen, kann es notwendig sein die APN Daten manuell ergänzen. Dazu gibt es unter dem Menüpunkt '*GSM access* ' die '*Internet access data list* '

| Position | GSM<br>netcode | Internet access APN | Internet access Username | Internet acc | ess Password | - |
|----------|----------------|---------------------|--------------------------|--------------|--------------|---|
| 1        | 20801          | orange.fr           | orange                   | ato          | nge          | _ |
| 2        | 22210          | web.omnitel.it      |                          |              |              |   |
| 3        | 22801          | gprs.swisscom.ch    | gprs                     | g            | ors          |   |
| 4        | 23003          | internet            |                          |              |              |   |
|          |                |                     |                          |              |              |   |

---

Um mit einer *WLL550 Pro* mit nur einem GSM Funkmodul z.B. Internet per GPRS-Dienst nutzen zu können, kann eine Modemverbindung über *Telnet*\* hergestellt werden. Der Verbindungsaufbau erfolgt dann über eine Einwahlverbindung durch den angeschlossenen Rechner. Hierbei darf der APN nicht in der *WLL550 Pro* Schnittstelle selbst eingetragen werden, sondern muss im INIT-String der Einwahlverbindung stehen! \**Telnet* ist optional, fragen Sie dazu ggf. ihren Lieferanten oder beim Hersteller.

### **3.2 Konfiguration Netzwerk**

Basiskenntnisse über Computernetzwerke sind von Vorteil aber nicht Voraussetzung um die *WLL550 Pro* in ein Netzwerk zu integrieren. Bitte beachten Sie, dass eine Firewall, sowie ein Routing nicht im Leistungsumfang in der *WLL550 Pro* enthalten sind. D.h. alle eingehenden Verbindungen werden direkt an einen angeschlossenen Rechner bzw. Router weitergegeben.

#### • Einzelplatzbetrieb (Anschluss eines Einzelrechners)

Wird auf der LAN Seite nur ein Einzelrechner an der *WLL550 Pro* genutzt, konfigurieren Sie bitte die LAN-Schnittstelle der *WLL550 Pro* als '*default gateway* ' und aktivieren bei ihrem Rechner DHCP oder tragen Sie in den Netzwerkeinstellungen ihres Rechners, als Standardgateway und DNS Server die IP-Adresse der *WLL550 Pro* ein (im Auslieferungszustand: 192.168.0.2). Wählen Sie außerdem für ihren Rechner eine passende IP Adresse aus dem Adressbereich der *WLL550 Pro* und eine gültige Netzwerkmaske. (z.B. 192.168.0.3/255.255.255.0). Falls der Netzwerkanschluss des Einzelrechners kein 'auto-sensing' unterstütz, benötigen Sie ein Crosskabel oder einen externen LAN-Hub.

#### • Mehrplatzbetrieb (Anschluss mehreren Rechner oder Netzwerkkomponenten)

Soll ein Internetzugang für mehrere Rechner bereitgestellt werden, müssen Sie zusätzlich einen NAT-Router (Standardrouter mit oder ohne WLAN) einsetzen. Dieser wird WAN-seitig mit der *WLL550 Pro* und LAN/WLAN-seitig mit den Rechnern verbunden. Auch hier kann, wie bei dem Einzelplatzbetrieb, mit der Werkseinstellung '*default gateway*' und DHCP gearbeitet werden. Empfohlene LAN Einstellung für die *WLL550 Pro* ist allerdings eine Punkt zu Punkt Verbindung in der Konfiguration '*Direct connection to endpoint*' genannt.

Die Netzwerkeinstellungen für die *WLL550 Pro* finden Sie hier: > Configuration > LAN settings > LAN interface mode

| Configure LAN mode           |                                                                                                    |
|------------------------------|----------------------------------------------------------------------------------------------------|
|                              |                                                                                                    |
|                              |                                                                                                    |
|                              |                                                                                                    |
| LAN interface operation mode | Client at network without DHCP                                                                            |
| Local IP address             | Client at network with DHCP<br>Client at network without DHCP<br>Act as default gateway with DHCP and DNS |
| Default gateway IP address   | Direct connection to enapoint                                                                             |
| Subnet mask                  | 255.255.255.0                                                                                             |
| DNS server IP address        |                                                                                                    |
|                              |                                                                                                    |
|                              |                                                                                                    |
|                              |                                                                                                    |
|                              | ? Cancel OK                                                                                               |

### 3.3 Konfiguration SMS

Um den SMS Kurznachrichtendienst mit der *WLL550 Pro* nutzen zu können, muss das Gerät per LAN-Netzwerk mit einem Computer verbunden sein. Weiterhin ist ein aktiviertes Softwaremodule wie das '*SMS Center*', '*SMS Server*' oder alternativ die '*TELNET*' Freischaltung notwendig. Diese gehören zu den sogenannten '*Extended feature*' der *WLL550 Pro* und stehen, wenn nicht anders vorbereitet, werksseitig nur mit der Testlizenz zur Verfügung.

Der '*SMS Server*' ist ein sipeles WebUI, das über einen Standard Internetbrowser bedient wird. Es wird durch Konfiguration eines Paares aus Username (oder eine Client IP) und Password aktiviert. Mit der Eingabe der IP Adresse der *WLL550 Pro* in die Adresszeile des Browsers wird die WebUI gestartet.

| Configure SMS serve                             | er                                                                                                    |                                                      |              |                           |         |
|-------------------------------------------------|----------------------------------------------------------------------------------------------------|------------------------------------------------------|--------------|---------------------------|---------|
| GSM channel<br>Master / Ch. 1<br>Master / Ch. 2 | Operation mode<br>Concurrent to call<br>In parallel with call<br>Off<br>Concurrent to call<br>In parallel with call | Username or IP address<br>Provider A<br>▼ Provider B | Pa<br>9<br>9 | issword<br>eheim<br>eheim | Options |
|                                                 |                                                                                                    |                                                      | ?            | Cancel                    | OK      |

> Configuration > Extended feature > SMS Server

Der '*SMS Center*' Client Software ist kostenlos als Download (unter *www.kuhnt.com*) zu bekommen und kommuniziert über das Netzwerk direkt mit der *SMS-API* der *WLL550 Pro*. Voraussetzung für die Installation des Clientprogramms ist ein 32bit Microsoft Windows Betriebssystem mit .NET Frameworks 2.0 oder höher.

| and the second second | Telnet mode               | Peer Telnet IP address | Local Telnet port |
|-----------------------|---------------------------|------------------------|-------------------|
| Master / Ch. 1        | SMS API multiple channels |                        | 23                |
| Master/Un. 2 j        | Un                        |                        |                   |
|                       |                           |                        |                   |
|                       |                           |                        |                   |
|                       |                           |                        |                   |
|                       |                           |                        |                   |
|                       |                           |                        |                   |
|                       |                           |                        |                   |
|                       |                           |                        |                   |
|                       |                           |                        |                   |
|                       |                           |                        |                   |
|                       |                           |                        |                   |

> Configuration > Extended feature > SMS API

Alternative *TELNET*:

*TELNET* ist ein System unabhängiges Standard Protokoll, mit dem sich Modembefehle per TCP übertragen lassen. Einige Anwendungen für die Verwaltung von SMS Kurznachrichten wie '*SMS comfort*' können direkt auf die *TELNET* Ports der *WLL550 Pro* zugreifen, bei anderen ist ggf. ein virtueller COM-Port Treiber notwendig. Per *TELNET* lassen sich ggf. auch Anwendungen auf Rechnern mit Apple oder Linux Betriebssystem anbinden.

Nähere Informationen entnehmen Sie bitte www.kuhnt.com oder fragen Sie ihren Händler oder Servicepartner.

### 3.4 **ProviderSimSwitch** *WLL550 Pro*

Den *ProviderSimSwitch* gibt es als Sonderausführung der *WLL550 Pro* mit SIM-Karten Wechsler zur automatischen GSM/UMTS/LTE Netzumschaltung bei gleichzeitiger Suche nach der jeweils besten Netzverbindung.

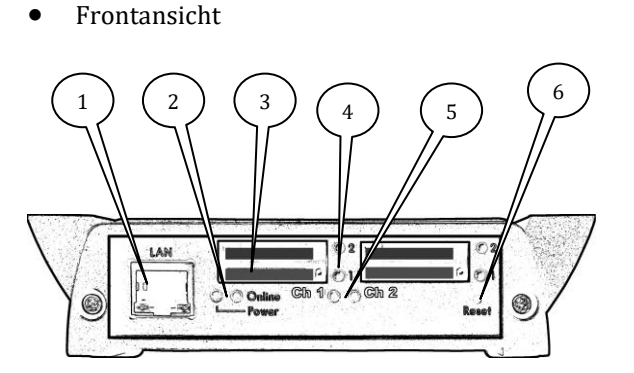

Rückansicht

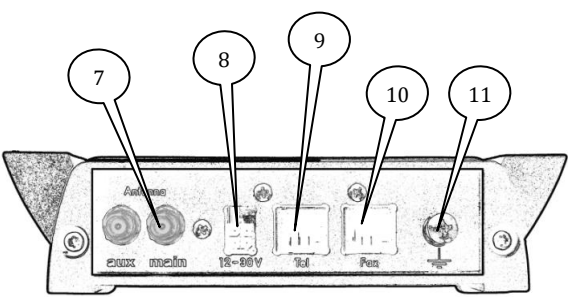

Ansicht: SimSwitch WLL550 Pro

1. LAN Netzwerk

10/100 Mbps Anschluss für LAN/Netzwerk (Internet und Konfiguration)

- 2. Power LED / Online Status LED
- SIM Stecklätze
  2 SIM Steckplätze für 3V Mini-SIM Karten.
  (Kanal 1 ist markiert mit *Ch1*; Kanal 2 ist markiert mit *Ch2*)
- 4. SimSwitch LED Anzeige des SIM Kartenwechsler
- 5. Status LED des Funkkanals
- 6. Reset Rücksetztaster
- 7. 1 SMA Anschluss Hauptantenne, 1 SMA Anschuss für LTE Diversity
- 8. Anschluss für Spannungsversorgung
- 9. Anschluss für analoges Telefon, Telefonanlage oder Faxkombinationsgerät.
- 10. Anschluss für G3-Faxgerät
- 11. Erdungsanschluß, GND

#### Arbeitsweise des ProviderSimSwitch:

Nach dem Einschalten und dem Initialisieren der Funkmodule beginnt ein Suchalgorithmus die verfügbaren Mobilfunknetze zu prüfen. Das erste Kriterium bei der Bewertung ist die zur Verfügung stehende Internetgeschwindigkeit (LTE, UMTS, GPRS oder kein Zugang). Das zweite Kriterium ist die Signalqualität des Netzes.

Wird während der Suche bereits ein Netz mit 100% Signalqualität und LTE- bzw. UMTS-Zugang gefunden, wird die Suche sofort beendet. Ist mit keiner SIM ein Einbuchen möglich, wird der Suchalgorithmus solange wiederholt bis ein Netz gefunden wurde.

Während der Suche wird nach dem Hochfahren des Moduls mit einer bestimmten SIM maximal 45 Sekunden auf das Einbuchen gewartet. Falls ein APN zu dieser SIM eingetragen ist, noch einmal weitere maximal 30 Sekunden bis zur erfolgreichen Internetverbindung.

Ist die Suche beendet und die Auswertung erfolgreich, wird auf die SIM umgeschaltet, die dem besten Netz zugeordnet ist. Falls diese SIM die letzte bei der Suche war, wird sie direkt ohne erneuten Modulstart weiterbenutzt. Mit dieser SIM wird das Modul weiterbetrieben, bis es mindestens zehn Sekunden ausbucht oder bis ein manueller Neustartbefehl empfangen wird, danach beginnt die Netzsuche erneut, jedoch bereits mit den Daten (Signalqualität, Internetzugang) des momentanen Netzes.

Das komplette Verhalten ist für beide Funkmodule völlig separat zu verstehen.

#### Konfiguration des ProviderSimSwitch

Eine Konfiguration des '*ProviderSimSwitch* ' ist nur mit der Konfigurationssoftware '*AS55X-Service* ' möglich. Die Einstellungen finden sich dort unter den '*Extended Features*'.

Für einige allgemeinen Einstellungen ergeben sich ggf. Besonderheiten bei den Einstellungen:

- Z.B. ist es sinnvoll eine Mindestsignalqualität einzustellen. Wobei ein Unterschreiten dieses Wertes in diesem Zusammenhang als nicht eingebucht gilt. Und zwar sowohl für die Suche als auch für den Normalbetrieb. Um die Mindestfeldstärke einzustellen wird das Konfigurationsprogramm "*AS55X-Service*" benötigt. Hier kann unter *GSM settings > GSM channels* ein Wert für die "*Least signal quality*" eingetragen werden (z.B. 30% für GSM und 20 % für LTE/UMTS).

- Da die *WLL550 Pro* PIN Abfragen jeweils nur Kanalweise abarbeiten kann, müssen die PIN Nummer der SIM-Karten 1 und 2 eines jeden Kanals gleich sein oder die PIN Abfrage wird gänzlich deaktiviert.

- Werden SIM-Karten verschiedener Nationen verwendet weil die *WLL550 Pro* grenzüberschreitend eingesetzt werden soll, darf unter den "*Country specific settings*" KEIN Ländercode für Roaming eingetragen werden, da dieser ggf. zu Falschwahl führen kann. Das bedeutet aber gleichzeitig, dass wenn nicht bekannt ist in welchem nationalen Netz gerade eingebucht ist, immer mit internationaler Vorwahl gewählt werden muss.

- Wenn Roaming gewünscht ist, also sich die Module auch in (ausländischen) Netzen einbuchen können, kann auf die Eingabe eines GSM Netzcodes verzichtet werden.

-----

#### **Beispielkonfiguration:**

Die folgende Konfiguration zeigt die Einstellungen für eine *WLL550 Pro* mit SIM Karten zweier Netzbetreiber.

|               | number | Inserted | GSM<br>netcode | Internet access APN | Internet access Username | Internet access Password |
|---------------|--------|----------|----------------|---------------------|--------------------------|--------------------------|
| aster / Ch. 1 | 1      | Yes      |                | 3                   |                          |                          |
|               | 2      | Yes      |                | ?                   |                          |                          |
|               |        |          |                |                     |                          |                          |
|               |        |          |                |                     | 4                        | 2                        |
| aster / Ch. 2 | 1      | Yes      |                |                     | -                        |                          |
|               | 2      | Yes      | a              |                     |                          | -                        |
|               |        |          |                |                     |                          |                          |
|               |        |          |                |                     |                          |                          |
|               |        |          |                |                     |                          |                          |
|               |        |          |                |                     |                          |                          |
|               |        |          |                |                     |                          |                          |
|               |        |          |                |                     |                          |                          |
|               |        |          |                |                     |                          |                          |
|               |        |          |                |                     |                          |                          |

Statt der manuellen APN Informationen 'Internet access APN' kann als Platzhalter auch ein Fragezeichen '?' verwendet werden.

Die Zugangsdaten zum Internet sind nur für den ersten Kanal notwendig. Ausserdem müssen nicht alle Kanäle über dieselbe Anzahl an SIM Karten verfügen. Es ist aber nicht zulässig, dass nur die SIM Karte 2 eines Kanals aktiviert ist.

Mit dem Ausfüllen des Formulars wird die Suchfunktion nach dem besten Netz aktiviert, gleichzeitig werden damit etwaige Vorgaben des Standard *SimSwitch* verhindert (das Formular wird gelöscht) - das gilt entsprechendes auch umgekehrt.

Die SIM Karten werden wie folgt eingesetzt:

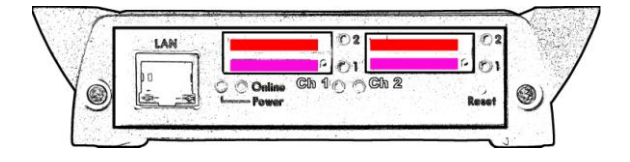

Netzbetreiber auf den SIM Steckplätzen 1 von *Ch1* und *Ch2*: **Provider A** Netzbetreiber auf den SIM Steckplätzen 2 von *Ch1* und *Ch2*: **Provider B** 

Das aktuell verwendete Netzwerk wird durch eine Kombination von Status LED des Funkkanals und der jeweiligen SimSwitch LED signalisiert. Die gewählte SIM ist aktiv eingebucht, wenn eine SimSwitch LED und die Status LED gleichzeitig grün leuchten. Vom Provider SimSwitch nicht verwendete SIM Leser werden durch LED Blinken angezeigt.

---

Ggf. sind Rufweiterschaltung für Telefon und Fax bei Funkkanal *Ch2* sinnvoll, da nach außen nicht bekannt ist welche SIM Karten, bzw. welche Rufnummer gerade aktiv ist. Bitte beachten Sie, dass dieser Komfort zusätzliche Verbindungsgebühren erzeugen kann.

Beispiel dazu:

Telefon- und Faxnummer **Provider A**:

Ist **Provider A** nicht erreichbar werden die Rufe zu den jeweiligen **Provider B** Rufnummern weitergeleitet (erzeugt Gebühren für die Weiterleitung)

Telefon- und Faxnummer Provider B

Ist **Provider B** nicht erreichbar werden die Rufe zu den jeweiligen **Provider A** Rufnummern weitergeleitet (erzeugt Gebühren für die Weiterleitung)

Bitte dazu die GSM Codes für die dienstabhängige Weiterleitung verwenden:

\*\*62\*Rufnummer\*11# - Rufweiterleitung bei nicht Erreichbarkeit für Telefonie

*\*\*62\*Faxnummer\*13#* - Rufweiterleitung bei nicht Erreichbarkeit für Faxdienst

sonstige Empfehlungen:

- Weiterleitung in die Mailbox für alle SIM Karten deaktivieren.

#### Bedienungsmöglichkeiten ProviderSimSwitch ohne Servicesoftware

Um die Netzsuche manuell auszulösen, eine Bestimmte SIM-Karten austzwählen oder nur zu Prüfzwecken nach technischen Veränderungen können am Telefonanschluss '*TEL*' per spezielle DTMF Befehle eingegeben werden, dieser lauten:

#77# für alle Funkkanäle und#77n# für einen bestimmten Funkkanal *n* = 1 bzw. 2

Nach der Eingabe eines Suchbefehls erfolgt eine akustische Bestätigung im Hörer.

Um für einen Funkkanal, gezielt eine bestimmte SIM Karte auszuwählen.

| #78nm# | n ist der Platzhalter für den Funkkanal   | (Wert 1 oder 2) |  |
|--------|-------------------------------------------|-----------------|--|
|        | m ist der Platzhalter für die SIM-Karte ( | Wert 1 oder 2)  |  |

Beispiel: #7821# aktiviert die SIM Karte 1 von Funkkanal 2

### 3.5 Reset (Werkseinstellung)

Der Rücksetz-Taster (Reset) an der Gerätevorderseite hat, neben dem Wiederherstellen der Werkseinstellungen, verschiedene Servicefunktionen. Zusätzlich zum eigentlichen Rücksetzen kann ein Neustart veranlasst und der Aufbau einer Fernwartungssession ausgelöst werden.

Wird der Reset-Taster während des Betriebes gedrückt und gehalten, so durchläuft die Power-LED folgende Sequenz:

- 2 Sekunden aus
- 2 Sekunden rot/grün blinkend
- 2 Sekunden aus
- 2 Sekunden gelb
- 2 Sekunden aus
- 2 Sekunden rot
- 2 Sekunden aus

danach leuchtet sie wieder normal grün.

Der Zeitpunkt an dem der Taster während dieser Sequenz entlastet wird, entscheidet über die daraus folgende Aktion:

- 1. Leuchte die LED rot/grün wird über eine Internetverbindung (z.B. LTE oder UMTS) eine **ReverseIP-Verbindung\*\*** zum Servicerechner aufgebaut.
- 2. Leuchtet die LED gelb, erfolgt ein Warmstart
- 3. Leuchte die LED rot, erfolgt ein **Kaltstart** (dabei werden alle Zähler, die ARP-Tabelle etc. gelöscht)

Um alle Konfigurations- und Sicherheitseinstellungen zu löschen und das Gerät in den Auslieferungszustand zu versetzen, trennen Sie die Stromversorgung vom Gerät. -Drücken dann den RESET-Taster und halten ihn gedrückt bis nach dem Wiederanschließen der Stromversorgung die Power LED auf grün schaltet.

*Hinweis! Ein RESET löscht neben allen Konfigurations- und Verbrauchsdaten auch alle in der WLL550 Pro gespeicherten Sicherheitseinstellungen, wie die PIN und die Zugangspasswörter usw.!* 

<sup>\*\*</sup> ReverseIP-Verbindungen sind Servicesession zu einer entfernten Serviceeinheit des Herstellers. Schon aus Datenschutzgründen sollten ReverseIP Verbindungen nicht ohne Absprache mit dem Support angestoßen werden. Diese Verbindungen setzen eine Internetverbindung voraus.

### 3.6 WLL550 Pro (DTMF Codes)

Am Telefonanschluss der *WLL550 Pro* können nicht nur Rufnummern sondern auch Steuerbefehle mittels DTMF Tonfolgen eingegeben werden. Im folgenden eine Liste der möglichen Befehle:

• Um die SIM-Karten PIN per DTMF einzugeben, diesen Code eingeben:

*#\*1\*xxxx#* für den ersten Funkkanal und *#\*2\*xxxx#* für den zweiten Funkkanal. *xxxx* ist der Platzhalter für die PIN.

• Um das Internet bei Erstinbetriebnahme zu aktivieren:

| #721# | aktiviert das Internet,                 |
|-------|-----------------------------------------|
| #720# | deaktiviert das Internet,               |
| #723# | aktiviert das Internet mit Datenroaming |

Hinweis! Diese Funktion ist nur in Werkseinstellung möglich!

• Einen oder alle Funkkanäle neu starten, um das Einbuchen in das Heimatnetz zu veranlassen

#734# (REG) setzt alle Funkkanäle zurück.#7341# setzt nur den ersten und #7342# setzt nur den zweiten Funkkanal zurück.

- Um im ' *trunk mode* ' abgehende Faxanrufe von normalen Gesprächsverbindungen zu unterscheiden, ist es nötig vor der eigentliche Faxrufnummer einen Präfix zu wählen (z.B. \*8 004944130005...). Dieser Präfix (\*8) ist hierbei nicht Bestandteil der Rufnummer und wird von der *WLL550 Pro* beim Verbindungsaufbau ins GSM-Netz ignoriert.
- Um für den 'ProviderSimSwitch' eine erneute Suche nach dem 'besten' Netz auszulösen

| #77#  | beide Funkkanäle |
|-------|------------------|
| #771# | nur Funkkanal 1  |
| #772# | nur Funkkanal 2  |

• Um für den '*ProviderSimSwitch*' für einen Funkkanal, gezielt eine SIM Karte auszuwählen

| #78nm# | n ist der Platzhalter für den Funkkanal (1 oder 2) |
|--------|----------------------------------------------------|
|        | m ist der Platzhalter für die SIM-Karte (1 oder 2) |

Beispiel: #7821# aktiviert die SIM Karte 1 von Funkkanal 2

• Um eine Servicesession per ReverseIP Session zu starten, kann am Telefon

#78\*IP1\*IP2\*IP3\*IP4#

Eingebenden werden IP1.IP2.IP3.IP4 entspricht hier der IPv4 Adresse des entfernten Servicerechners

#### Informationen zur Nutzung von Steuercodes des GSM Netzes:

Da am Telefonanschluss der WLL550 Pro Standard mäßig DTMF Codes mit \* (Stern) oder # (Raute) zur Konfiguration oder Steuerung bestimmter interner Funktionen verwendet werden, ist es nicht ohne weiteres möglich Steuercodes des GSM Netzes zur Rufweiterschaltungen einzugeben. Damit das funktioniert muss zuvor die DTMF Erkennung der WLL550 Pro deaktiviert (siehe > Variante 1) oder umgestellt (siehe > Variante 2) werden.

Variante 1:

Um die DTMF Erkennung vollständig zu deaktivieren, müssen in der Konfiguration zwei Einstellungen unter den *'Special settings'* geändert werden:

*bit* 64 = *Not set byte* 9 = 0

Diese Einstellungen nicht setzten, wenn die zuvor aufgelisteten DTMF Befehle verwendetet werden sollen oder die *WLL550 Pro* für den '*trunk mode*' konfiguriert ist!

Variante 2: (möglich ab FW Revision 3.16)

Wenn die DTMF Steuercodes weiterhin benutzt werden sollen. z.B. im '*trunk mode*' gibt es die Möglichkeit die Behandlung der Raute <#> zu verändern, da es nur damit Konflikte bei der Auswertung mit den Rufweiterschaltungscodes geben kann.

Für alle Rufweiterschaltungscodes die mit einem #-Zeichen beginnen muss mit dieser Einstellung die Wahl stets 1# gewählt werden. Bei allen Rufweiterschaltungscodes die mit doppeltem #-Zeichen beginnen dann jeweils mit 2#.

Beispiel:

Um alle Rufweiterschaltungen mit *##002#* aufzulösen, wird jetzt *2#002#* gewählt. Um die DTMF Erkennung von *#*-Zeichen zu verändern, müssen in der Konfiguration zwei Einstellungen unter den *'Special settings'* ändern:

bit 75 = set byte 9 = 0

### 4 Installationsmenü (Installation)

Im '*Installation*' - Menü lassen sich ein paar einfache aber grundlegende Dinge einstellen. Die meisten davon werden eher selten gebraucht, z.B. lässt sich die PIN Nummer auch per DTMF Code eingeben.

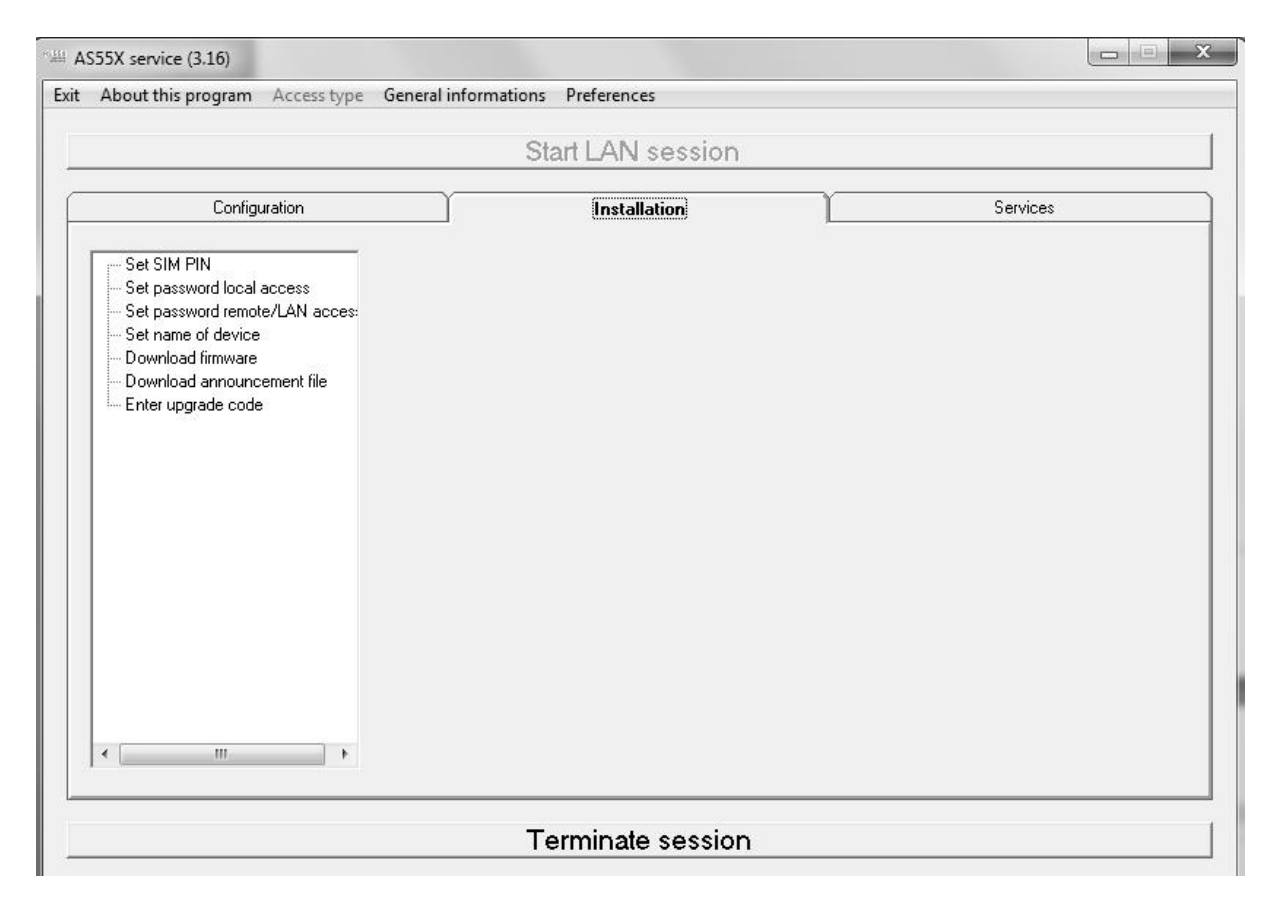

#### Hinweis:

Nicht alle angezeigten Menüpunkte sind für die *WLL550 Pro* ausgelegt. Deswegen hier eine aus Auswahl:

#### • Set SIM PIN

Für jedes Funkmodul kann die PIN einzeln eingestellt werden. Wird stets die gleiche PIN verwendet ist die Eingabe auch allgemein möglich.

#### • Set password remote/LAN access

Aus Sicherheitsgründen sollte hier immer eine Benutzername/Passwort Kombination vergeben werden.

#### • Set name of device

Optional kann dem Gerät ein individuelle Bezeichnung gegeben werden. Sinnvoll wenn mehrere Geräte des gleichen Typs mit einem Rechner verwaltet werden.

#### • Download firmware

Um eine Firmwareupdate durchzuführen, Eine aktualisierte Firmwaredatei muss zuvor heruntergeladen werden. Um ggf. neue Eigenschaften nutzen zu können, muss ggf. auch die *AS55X-Service* Software aktualisiert werden.

#### • Enter upgrade code

Soll nachtäglich eine Softwareoption aktiviert werden, erfolgt das an dieser Stelle.

### 5 Wartungsmenü (Services)

Für den fortgeschritten Nutzer bietet das '*Services*' Menü verschiedenen Monitore und Wartungswerkzeuge um den Betriebszustand der *WLL550 Pro* zu überwachen und ggf. Problemen bei der Einrichtung oder des laufenden Betriebes auf den Grund zu gehen.

| About this program Access type General info                                                                                                    | ormations Preferences |          |
|----------------------------------------------------------------------------------------------------|-----------------------|----------|
|                                                                                                    | Start LAN session     |          |
| Configuration                                                                                                    | Installation          | Services |
| Trace<br>View GSM channel states<br>Control GSM channel<br>View number management<br>View call-setup list<br>View ARP table<br>View LAN status<br>View WAN status<br>View SIP status<br>View SIP registered user list<br>View statistics<br>Restarts<br>System clock / calendar<br>View sim Switch status<br>View device data<br>View test licences<br>Dial command<br>Short message control<br>Audio recorder<br>Reverse IP connection |                       |          |
|                                                                                                    |                       |          |

Hinweis:

Nicht alle angezeigten Werkzeuge sind für die *WLL550 Pro* ausgelegt. Deswegen hier eine aus Auswahl:

- **Trace** Mit der '*Trace*' Funktion können alle Ereignisse in Log-Dateien gespeichert werden. Mithilfe dieser Log-Dateien lassen ggf. sich Probleme bei der Konfiguration oder des laufenden Betriebes analysieren.
- View GSM channel states

Zeigt den aktuellen Zustand der Funkmodule. Die Werte werden zyklische erneuert.

• View LAN status

Zeigt aktuelle Zustandsinformationen der Netzwerkschnittstelle an.

• View WAN status

Zeigt aktuelle Zustandsinformationen des Internetzuganges an.

#### • View statistics

Statistik der kommenden und gehenden Verbindungsaufbauten. (Die Werte werden zyklische erneuert)

- **Restarts** Verschiedene Möglichkeiten einzelne Komponenten oder das gesamte Gerät neu zu starten.
- System clock / calendar

Manuelles Einstellen der *WLL550 Pro* Systemuhr oder Synchronisation der Systemzeit mit dem angeschlossenen PC-Uhr

• View device data

Zeigt Hard- und Softwarestand, MAC Adresse, Temperatur usw. an.

• View test licence

Zeigt die Funktionen der Testlizenz

• Reverse IP connection

Fernwartung über eine Internetverbindung mit einer autorisierten Gegenstelle.

# 6 Experten Einstellungen6.1 Unnamed bits

• Unnamed bit 55, FAX speed restriction

If this bit is set, FAX speed is limited to 4800bps. This setting only makes sense, if due to bad line quality, the training procedures often are too long.

Default value: Not set

• Unnamed bit 56, no FAX function restriction

Normally enhanced FAX modes like error correction, colour transmission etc. are disabled, as this is strongly recommended with FAX over GSM. These modes can be enabled by setting this bit.

Default value: Not set

• Unnamed bit 59, do not store local parameters

For faster synchronisation of both FAX devices during incoming calls, the parameters of the local FAX device will be stored in the WLL. If this bit is set, there is no storing and the parameters will newly be read from the local FAX device with every call.

Default value: Not set

• Unnamed bit 60, do not store remote parameters

For faster synchronisation of both FAX devices during outgoing calls, the parameters of some remote FAX devices will be stored in the WLL. If this bit is set, there is no storing and the parameters will newly be read from the remote FAX device with every call.

Default value: Not set

• Unnamed bit 74, CLIR with FAX calls

For Outgoing FAX calls present the voice number instead of the FAX number of the SIM. This can result into confusion by the recipient, which number should be used for a reply. If unnamed bit 74 is set, the presentation of the number will be restricted, even if it is requested for voice calls.

Default value:

Not set

• Unnamed bit 75, convert DTMF hash codes

Dialing strings beginning with a '#' are used for programming or switching purposes. If dialing of star-hash codes to the network is required, this bit can be used. If it is set, the DTMF digit sequence '1#012345' will be converted to '#012345' and '2#012345' will be converted to '##012345'.

• Unnamed bit 76, ignore network selection result

See unnamed byte 126.

### 6.2 Unnamed bytes

• Unnamed byte 109, pause between FAX call-setup trials If a FAX call-setup failed, after this time in seconds, the WLL is trying again.

Default value: 0, same as 60

• Unnamed byte 110, pause between FAX call-setup trials after connection If a FAX connection failed, after this time in seconds, the WLL is trying again.

Default value: 0, same as 10

• Unnamed byte 113, maximum call trials to local FAX The maximal number of call trials to the local FAX device, that is connected to the analogue interface of the WLL.

Default value: 0, same as 3

• Unnamed byte 114, maximum call trials to remote FAX The maximal number of call trials to the remote FAX device, that is connected via GSM to the WLL.

Default value: 0, same as 3

- Unnamed byte 121, force UMTS or LTE modules to a dedicated network type
  - Normally these modules preferably registers to the network with highest bandwidth. If byte 121 is set to a value other than zero, the channel rate will be fixed: 1 for GSM, 2 for UMTS and 7 for LTE. Other values depend on the module types. This setting is globally for all channels.

Default value: 0

• Unnamed byte 126, network selection trials

By default, this value is 8. It can be increased, if the registration of the TC63i GSM module to the network fails for a very long time, e.g. in the case of roaming. If the unnamed bit 76 is set, error results will be ignored

### 7 Technische Daten

• Spannungsversorgung WLL550 Pro:

| Betriebsspannung:  | 12V bis 30V Gleichspannung / DC                               |
|--------------------|---------------------------------------------------------------|
|                    | > Micro Mate-N-Lok Anschlussleitung im Lieferumfang enthalten |
| Leistungsaufnahme: | 2 Kanal (TC63i / EU3-E):                                      |
|                    | min. ca. 4,5W / max. ca. 10W (mit Mascot type 9619)           |

Verwendete Funkmodule: Gemalto/Cinterion TC63i Quad band GSM/CSD/GPRS/EDGE

> Gemalto/Cinterion PH8 Quad-band GSM/GPRS/EDGE Five-band UMTS/HSPA+ EDGE Class 12, GPRS Class 12

Gemalto/Cinterion PLS8: Five Band LTE

Tri Band UMTS (WCDMA)

Dual Band GSM/GPRS/EDGE

800/900/1800/2100/2600 MHz, FDD-Band (20,8,3,7,1) 900/1800/2100 MHz, FDD-Band (8,3,1) 900/1800 MHz

850/900/1800/1900 MHz

850/900/1800/1900MHz

800/850/AWS/1900/2100MHz

- Antennen: 1 x Antennensplitter 2 auf 1 SMA Buchse
  1 x SMA Anschuss für LTE Diversity
- 3V mini-SIM Karten
- Interfaces: LAN/Ethernet 10/100 Base-T, RJ45, 'auto sensing' 2 analoge Telefonanschlüsse (POTS): Fax und Tel (mit CLIP), RJ11
- Netzwerk Protokolle: DHCP, DNS, ARP, SMNP, TELNET, SIP
- Wartung: Service Software AS55X-Service für WINDOWS Betriebssysteme (download unter: https://www.kuhnt.com/down/55xwin32.zip) Interfaces: per LAN, Reverse IP oder GSM CSD-Daten (gesichert mit: username und password) Maße: Tischgerät im Aluminiumprofilgehäuse 125 (154\*) mm x 35mm x 185mm Außenmaße: \* mit Haltebügeln Gewicht: ca. 810g ohne Netzgerät Umgebungs--30°C bis +70°C Arbeitstemperaturbereich: Lagertemperaturbereich: -10°C bis 70°C eigenschaften Luftfeuchte: 0% bis 90%

Technische Änderungen vorbehalten!

### 8 Glossar / Hinweise

APN

(access point name) bezeichnet den Zugangspunkt eines Mobilfunknetzes für Paketdatenübermittlung mit GPRS, HSDPA, HSPA+ oder LTE. Gängige APN Zugangspunkte in Deutschland sind z.B.

|         | Provider                                                                                                    | APN                                                                                                    | Username | Password            |  |  |  |
|---------|----------------------------------------------------------------------------------------------------|----------------------------------------------------------------------------------------------------|----------|---------------------|--|--|--|
|         | T-Mobile:                                                                                                    | internet.t-mobile                                                                                                    | tm       | tm                  |  |  |  |
|         | Vodafone:                                                                                                    | web.vodafone.de                                                                                                    | -        | -                   |  |  |  |
|         | E-Plus:                                                                                                    | internet.eplus.de                                                                                                    | eplus    | gprs                |  |  |  |
|         | o2 Germany:                                                                                                    | internet                                                                                                    | -        | -                   |  |  |  |
|         | vistream:                                                                                                    | internet.vistream.net                                                                                                    | WAP      | Vistream            |  |  |  |
|         |                                                                                                    |                                                                                                    | (Quelle  | : www.teletarif.de) |  |  |  |
| WAN     | (wide area no<br>im weitesten                                                                                                    | (wide area network) globales Netzwerk von Rechnern<br>im weitesten Sinn das Internet                                                             |          |                     |  |  |  |
| WWAN    | (wireless wid<br>drahtlosen V                                                                                                    | (wireless wide area network) ein WAN wie oben, aber auf Basis von<br>drahtlosen Verbindungen (Mobilfunk)                                         |          |                     |  |  |  |
| LAN     | (local area ne                                                                                                    | (local area network) lokales Netzwerk von Rechnern etc.                                                                                          |          |                     |  |  |  |
| DHCP    | DHCP (Dynaı<br>der Netzwerl                                                                                                    | DHCP (Dynamic Host Configuration Protocol) ermöglicht die Zuweisung der Netzwerkeinstellungen durch eine DHCP Server.                            |          |                     |  |  |  |
| POTS    | (plain old tel<br>bzw. die anal                                                                                                    | (plain old telephone service) bezeichnet das 'alte' analoge Telefonnetz<br>bzw. die analoge Telefonzweidrahtschnittstelle, ( auch FXO bzw. FSO ) |          |                     |  |  |  |
| ТСР     | (transmissio<br>z.B. das Inter                                                                                                    | (transmission control protocol) Übertragungsprotokoll für Netzwerke,<br>z.B. das Internet                                                        |          |                     |  |  |  |
| TELNET  | (telecommur<br>u.a. über TCI                                                                                                    | (telecommunication network) klassisches Client/Server-Protokoll,<br>u.a. über TCP/LAN nutzbar um Modemverbindungen aufzubauen                    |          |                     |  |  |  |
| Netcode | eigentlich 'Mobile Network Code' , Kennzeichnung zur Identifizierung<br>eines Mobilfunknetzes, bestehend aus einem Ziffernblock für die<br>Nationalität und einem für den Netzbetreiber.<br>In Deutschland gibt es z.B.: |                                                                                                    |          |                     |  |  |  |
|         | Anbieter                                                                                                    | Netcode                                                                                                    |          |                     |  |  |  |
|         | T-Mobile                                                                                                    | 26201                                                                                                    |          |                     |  |  |  |
|         | Vodafone                                                                                                    | 26202                                                                                                    |          |                     |  |  |  |
|         | E-Plus                                                                                                    | 26203                                                                                                    |          |                     |  |  |  |
|         | 02- Telefonio                                                                                                    | ca 26207                                                                                                    |          |                     |  |  |  |

#### CSD, GPRS, HSPDA, HSPA+, LTE

heißen verschiedene Verfahren der Datenübertragung im Mobilfunknetz

#### Allgemeine Empfehlungen:

- Für den GSM/UMTS Funkkanal 'Ch1' ggf. Roaming in Fremdnetze per ' netcode ' sperren
- Rufweiterleitung in die Mailbox für alle SIM Karten deaktivieren. Code: ##002#
- Weiter Hilfen und Tipps (FAQ) gibt es hier: http://dokuwiki.kuhnt.com

Friedrich Kuhnt GmbH - Stubbenweg 15 - 26125 Oldenburg – Deutschland www.kuhnt.com